暨南大学教育学院雨课堂(暨教云课堂)教师绑定指南

一、绑定账号指南

1.微信搜索雨课堂公号

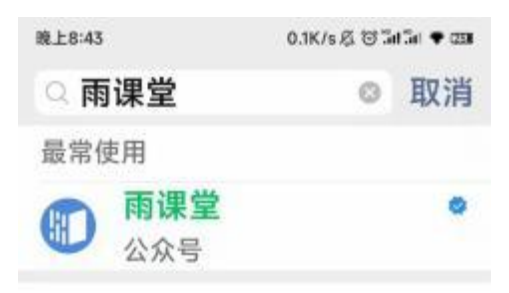

2.在雨课堂公众号中点击【更多】→【身份绑定】

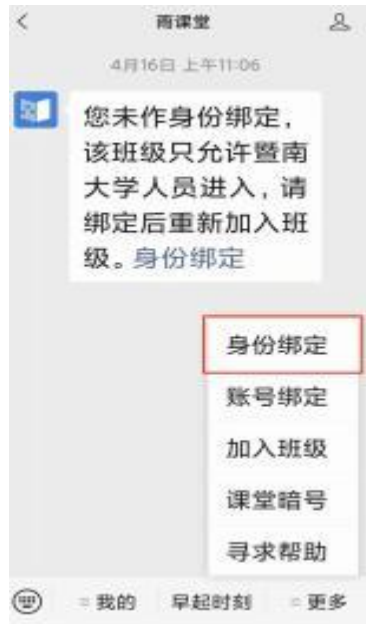

3.搜索暨南大学教育学院 , 点击进入

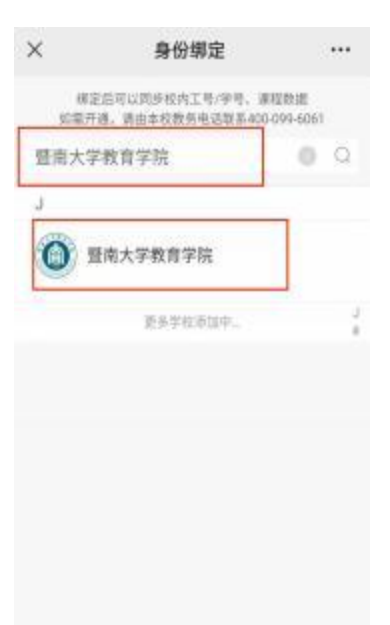

4.账号为人事编号, 密码默认为人事编号后 6 位

| 上午10:34 📕 🔺 | 0.9К/5-Ф | () (11 (14 <b>+</b> (1 <b>1</b> 1 | × | 身份绑定         |  |
|-------------|----------|-----------------------------------|---|--------------|--|
| ×           | 身份绑定     |                                   |   |              |  |
|             |          |                                   |   |              |  |
| 1           | 南大学教育学院  |                                   |   | $\checkmark$ |  |
| 账号:         |          |                                   |   |              |  |
| 密码;         |          |                                   |   | 验证成功         |  |
|             | 确认绑定     |                                   |   |              |  |
|             | 取清绑定     |                                   |   | 查看我的课程       |  |
|             |          |                                   |   |              |  |
|             |          |                                   |   |              |  |
|             |          |                                   |   |              |  |

## 5.若老师已经绑定了暨南大学雨课堂,则还需绑定暨南大学教育学院雨课堂:选择增加学校后,同上3-4步骤进行绑定

| ×       | 身份绑定                   | ••• | ×            | 身份绑定                     | ••• |
|---------|------------------------|-----|--------------|--------------------------|-----|
| wifikes | エ号<br>原系  暨南大学<br>教育学院 |     | 解線账号<br>解線账号 | I号       暨南大学       教育学院 | 学   |
|         | 增加学校                   |     |              | 增加学校                     |     |